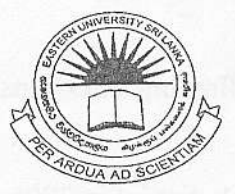

### EASTERN UNIVERSITY, SRILANKA

# FIRST EXAMINATION IN AGRICULTURE SCIENCE - 2004/2005

#### Repeat

## FIRST SEMESTER (Jan./Feb.,2006)

## MAT1101 Computer Literacy and Applications

### Practical

#### nswer all questions

Time: 2Hours

MA

21.

- (a) Internally label your floppy diskette with your Index Number.
- (b) Create two new folders in your floppy diskette and name them as "Pract" and "Quiz".
- (c) Create two sub folders named "CompSc" and "Chemistry" in the folder Pract.
- (d) Create a text file using notepad editor and save it as "Timetable.txt" in the folder Pract.
- (e) Copy the file "Timetable.txt" from the folder Pract to the folder Quiz.
- (f) Create a shortcut to "Internet Explorer" in the folder Quiz.
- (g) Write down the steps to do the following tasks and save in the folder CompSc.

#### Note: Use notepad editor to type the answers.

- i) Lock a computer.
- ii) Insert MS-Word in the programs menu
- iii) Find the text files which were created/ modified between 15-Feb-2006 and 23-May-2006.
- iv) Check for the virus in your floppy diskette.

#### Q2.

i.) Create the following table in worksheet and save it as "Temperature.xls" in your floppy diskette.

| 2005       | Temperature in degrees |         |         |         |         |
|------------|------------------------|---------|---------|---------|---------|
| District   | Jan-Mar                | Apr-Jun | Jul-Sep | Oct-Dec | Average |
| Batticaloa | 33                     | 32.5    | 32.5    | 31      |         |
| Kandy      | 30                     | 30.1    | 29.5    | 28.5    |         |
| Colobmo    | 32.5                   | 32.3    | 32      | 30.5    |         |
| Trincomale | 34                     | 34.1    | 33.5    | 31      |         |
| Iaffna     | 32                     | 32.5    | 31      | 30.5    |         |

# Use the above the table to answer the following questions

- ii.) Find the average temperature of each district in 2005.
- iii.) Find the maximum temperature in each quarter of the year 2005.
- iv.) Find the minimum temperature in 2005.
- v.) Draw a pie-chart for the average temperature.

#### 23.

Create the following word document and save it as "WordQ.doc".

### Introduction to Form Breaks

any databases are made of various objects and it is not unusual for one of these objects to contain various fields. If you try to create a form for such an object, you may encounter a big real estate deficiency. Even if you deci to reduce the amount of informat on a table, because you still need follow your customer's goal, you r not have this complete liberty

Guide

When logistic becomes a problem for the amount of information you need to inc in a form, you can divide the form into sections and allow the user to access only section at a time, although still remaining in the same form. This is made pos by a special control called the Page Break.

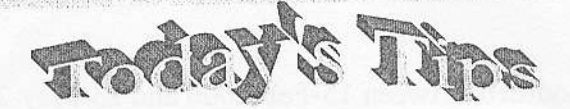

Click the Tools menu, and then click Internet Options.

- 1. On the Connections tab, click LAN Settings.
- 2. Select Automatically detect settings, and then click OK.

€≤¥©0
15-Ma
ABCI
H<sub>2</sub>O+1